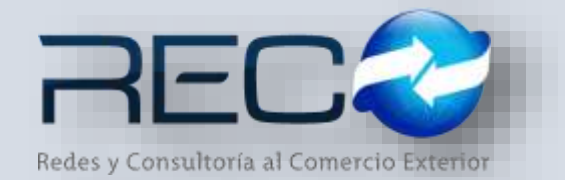

### MANUAL RÁPIDO – MÓDULO ADMINISTRATIVO – ELABORACIÓN CUENTA DE GASTOS PARA: USUARIOS (RECO)

### Introducción

#### ✓ Propósito

El documento tiene la finalidad de ser una guía para el usuario sobre los módulos administrativos.

### ✓ Tecnicismos introductorios del sistema

El módulo de elaboración de cuenta de gastos se encuentra dentro de:

Administración – Administrativos – Cuenta de Gastos – Elaboración cuenta de gastos

| Administración                   |
|----------------------------------|
| Configuración                    |
| Seleccione Menú 🔻                |
| ⊡…🥩 Administrativos              |
| '                                |
| ⊕                                |
| 🗄 🞯 Cuenta de Gastos             |
| 🖓 🃁 Elaboración Cuenta de Gastos |
| Consultas Cuenta de Gastos       |
| 📁 Anticipos/Liquidaciones        |
| 📁 Notas de Crédito               |
| Abrir Referencia                 |

En el módulo de elaboración cuenta de gastos se podrán ocupar diversas herramientas que permitirán al usuario el registro y modificación de la información. La barra de herramientas se muestra como sigue:

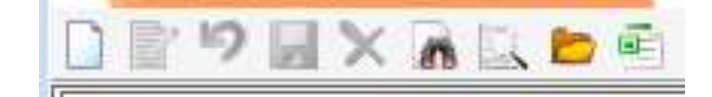

| Herramienta           | Descripción                                                                                                |
|-----------------------|----------------------------------------------------------------------------------------------------|
| NUEVO                 | Permite la creación de un nuevo<br>registro.                                                               |
| EDITAR                | Editar un registro en el módulo o sección.                                                                 |
| CANCELAR / REGRESAR   | Cancelar o regresar al punto<br>original del registro sin guardar<br>cambios.                              |
| GUARDAR               | Permite guardar un registro nuevo<br>o modificación en el módulo.                                          |
|                       | Elimina un registro por completo del módulo.                                                               |
| BUSCAR REFERENCIA     | Búsqueda de cuentas de gasto por referencias.                                                              |
| PREVISUALIZAR         | Permite previsualizar el formato de cuenta de gastos.                                                      |
| MOSTRAR DOC DIGITALES | Permite revisar los documentos<br>que se cargaron adjuntos en el<br>módulo como comprobantes<br>digitales. |

## **CUENTA DE GASTOS – PROFORMA**

| Consecutivo: Clave Razón Socia                                                                                                    | ł.                                                           | Fecha: M       | Ionede: T. Cambic Upo                                   | CFDI Método | Pago<br>EN UNA SO ·    |          |       |          |
|----------------------------------------------------------------------------------------------------|--------------------------------------------------------------|----------------|---------------------------------------------------------|-------------|------------------------|----------|-------|----------|
| acturar A Referencias Pedimentos                                                                                                    | Inf. Complementaria                                          | Información CF | PROFC                                                   | RMA         |                        |          |       |          |
| Referencia                                                                                                    |                                                              | Cliente        |                                                         |             | Aduana Sección Patente | Oficinas | Fecha | Principa |
| Filte:<br>Esects F. Incis F. Incis O6/08/17 Filted F. Finel F. Finel | T. Operación<br>C. Importación<br>C. Exportación<br>R. Ambos | Ettodo         | Otroe<br>C Rectificados<br>C Saldo Inicial<br>C Ninguno |             |                        |          |       |          |
| Referencia Pedimento F.                                                                                                    | Operación                                                    | CBe            | sote                                                    | 1           |                        |          |       |          |

Cuando se hace un nuevo registro en el módulo de cuenta de gastos se agrega la referencia a ocupar y esta se carga en la pestaña REFERENCIA, como se muestra a continuación:

\*Se pueden agregar una o más referencias para la captura de la factura del cliente asignando la referencia que consideran como la principal por medio del check.

Si la referencia contiene movimientos como pagos hechos o anticipos, estos se cargan en automático una vez asignada la referencia:

| erie Consecut<br>120 • 1361 | International Clave Razón Social Q CLENTE DEMO | Fecha: Moneda: T. Cambio Pago. | ×       |            |          |           |
|-----------------------------|------------------------------------------------|--------------------------------|---------|------------|----------|-----------|
| Facturar A R                | eferencias Pedimentos Inf. Complementaria      | PROFORMA                       |         |            |          |           |
| Referencia                  | Cliente                                        | Aduana Sección                 | Patente | Oficinas   | Fecha    | Principal |
| M16-4007                    | CLIENTE DENO                                   | 160                            | 9999    | MANZANELO  | 03/03/16 | 2         |
| LAUSANT-2                   | CLIENTE DEMO                                   | 16(0                           | 9999    | MANZANILLO | 17/03/17 | <b>F</b>  |
| LAUCANT.                    | CUENTE DEMO                                    | 160                            | 9905    | MANZANE LO | 17/03/17 | <b></b>   |

| acturar A Referencias Pedimentos                      | Inf, Camplementaria Información CEDE PROF | FORMA                |                        |           |       |          |
|-------------------------------------------------------|-------------------------------------------|----------------------|------------------------|-----------|-------|----------|
| Referencia                                            | (bente                                    |                      | Aduana Sección Patente | Oficinas  | Feche | Principa |
| im. Referencies 5<br>e: 0<br>Concepto:<br>Polo (Cleve | Factura: Cart.: Precio Unitario:          | Inporte<br>Peche Ger | t Precipiul, U. Med    | . inporte | Man   | Total    |
|                                                       |                                           |                      |                        |           |       |          |

En la pestaña FACTURAR A se carga en automático la información del catálogo de clientes sobre el que se haya seleccionado:

| E | 🛽 Elaboración Cuenta de Gastos 🔛                                      |                     |                           |                                                              |   |
|---|-----------------------------------------------------------------------|---------------------|---------------------------|--------------------------------------------------------------|---|
|   | ) 🖹 🎾 🛃 🗙 🚉 🖬 🙀                                                       |                     |                           |                                                              |   |
| ļ | Serie: Consecutivo: Clave: Razón Socia<br>AGUI ▼ 5 0713 Q CLIENTE DEI | l:<br>10            | Fecha: Mo                 | neda: T. Cambio: Pago:<br>XN 🔽 1.0000 PAGO EN UNA SOLA EXHIB | • |
|   | Facturar A Referencias Pedimentos                                     | Inf. Complementaria | PROFORM                   | IA                                                           |   |
|   | Cliente C Facturar A C Promotor                                       |                     |                           |                                                              |   |
|   | R.F.C.: Dirección:<br>ULM1509029A1 CARRETERA MIGUEL ALEMAN            | No. 80              | . Exterior:               |                                                              |   |
|   | No. Interior: Colonia:<br>LOCAL2 HACIENDA LAS FUENTES                 | C.P: Municipio/C    | iudad:<br>IS DE LOS GARZA | Ent. Federativa:                                             |   |
|   | Tipo de IVA: % IVA: Medio de Pago:                                    |                     | % Hon.: Tarifa:           | B. gravable:                                                 | _ |

\*En esta pestaña el usuario tiene la opción de seleccionar a nombre de que quién va la factura; este puede ser al cliente, a otro que no sea el cliente final o a algún promotor (del catálogo de proveedores).

Se asigna el medio de pago:

| Tipo de IVA: % IVA:<br>IVA TRASLADADO 🔽 0.16 | Medio de Pago: % Hon.: Tarifa:<br>TRANSFERENCIA 6 0.0045 204 TA | ARIFA NUEVA |
|----------------------------------------------|-----------------------------------------------------------------|-------------|
|                                              | Seleccione los Medios de Pagos (ordene de Mayor a Menor Monto): |             |
| Clave: Concepto:                             | TRANSFERENCIA                                                   | o Unitario: |
| Q                                            | TRANSFERENCIA - 7012                                            |             |
| Folio Clave                                  | □ No Identificado                                               |             |
|                                              |                                                                 |             |
|                                              |                                                                 |             |
|                                              |                                                                 |             |
|                                              | 🗐 🙆                                                             |             |

\*El medio de pago se asigna desde el módulo de clientes en la pestaña Administrativos (puede hacerse el registro de más de un método de pago).

#### El tipo de IVA a ocupar:

| Cliente      Facturar A      Promotor                                                                                     |                                                          |                                                  |
|----------------------------------------------------------------------------------------------------|----------------------------------------------------------|--------------------------------------------------|
| R.F.C.: Dirección:<br>ULM1509029A1 CARRETERA MIGUEL ALEMAN                                                                | No. Exterior:                                            |                                                  |
| No. Interior: Colonia:<br>LOCAL2 HACIENDA LAS FUENTES                                                                     | C.P: Municipio/Ciudad:<br>66477 SAN NICOLAS DE LOS GARZA | Ent. Federativa:           NL         NUEVO LEON |
| Tipo de IVA:     % IVA:     Medio de Pago:       IVA TRASLADADO     0     TRANSFERENCIA       IVA TRASLADADO     0     10 |                                                          | B. g                                             |
| TASA 0%<br>IVA .18                                                                                                    | Factura: Cant.: Precio                                   | o Unitario: Importe:                             |

\*Para la configuración de los tipos de iva se crean desde el módulo de configuración – IVA.

La pestaña pedimentos contiene la información capturada dentro por el área de tráfico dentro de los módulos operativos como se muestra a continuación:

| Facturar A Refer      | rencias   | Pedimentos          | Inf.             | Complementa  | ria F          | PROFORMA  |                |                            |
|-----------------------|-----------|---------------------|------------------|--------------|----------------|-----------|----------------|----------------------------|
| 14 4 <b>P</b> 1       | Reference | ia:<br>NOGUEIRA 2 N | Pedime<br>700000 | nto: Pe      | edido:         |           | Fecha Pago:    | Fecha Entrada:<br>03/05/17 |
| Descripción de la men | cancía:   |                     |                  |              |                |           |                | Pais:                      |
| VOLANTES              |           |                     |                  |              |                |           |                | USA                        |
| Valor Factura:        | Va        | lor Aduana:         |                  | Tipo Cambio: | Clave Docto .: | Vehiculo: | Marcas Y Nú    | meros:                     |
| 189,594               | 4.00      | 189                 | ,594.00          | 18,9594      | 1 E            | 8         |                |                            |
| Num. Cont : N. Ca     | andados:  | Total Bultos:       | Peso             | Bruto:       | Conocimie      | ntos:     | Transportista: |                            |
| Observaciones:        | 0         |                     | I                | 100.04       | NO. 1          |           |                |                            |
| Cost vociones.        |           |                     |                  |              |                |           |                |                            |

En información complementaria el usuario podrá capturar observaciones o datos adicionales en el formato de la factura:

| Facturar A         | Referencias          | Pedimentos    | Inf. Compler | mentaria                | PROFOR             | MA                    |               |         |
|--------------------|----------------------|---------------|--------------|-------------------------|--------------------|-----------------------|---------------|---------|
| Fecha Pago:        | Fec Ent/Present:     | Pedimento:    | Pedido:      |                         | Expediente:        | Vehiculo:             | Talón:        |         |
| 12/05/17           | 03/05/17             | 7000001       | 8            |                         |                    |                       |               |         |
| Descripción de la  | mercancía:           |               | r            |                         | -                  |                       | Tipo Cambio:  | País:   |
| VOLANTES           |                      |               |              |                         |                    |                       | 18.95940      | USA     |
| Valor Factura:     | ١                    | Valor Aduana: |              | Marcas Y Nú             | meros:             | Provee                | edor:         |         |
|                    | 189594               |               | 189594       |                         |                    | VTECH                 | COMMUNICATIO  | ONS LTD |
| ,<br>Núm. Cont.: N | ,<br>lúm Candados: T | otal Bultos:  | Peso Bruto:  | Impue                   | stos Pag. Cliente: | Transpor              | tista:        |         |
| 1                  | 0                    | 0             | 10           | 0.000                   | 0 -                | - Seleccione el Trans | portista      | -       |
| Observaciones:     |                      |               | ,            |                         |                    | Co                    | onocimientos: |         |
|                    |                      |               |              |                         |                    |                       |               |         |
| En Informa         | Referencias          | - SE MOO      | entos Inf. C | as celda<br>Complementa | IS<br>aria Inforr  | nación CFDI           | PROF          | ORMA    |
| Relacionado:       |                      |               |              |                         |                    | Cod. Co               | onf.:         |         |

En la última sección donde aparecen los conceptos de la referencia se pueden agregar los del tipo ingresos como los honorarios y complementarios, en automático desde el icono tarifa cliente se en caso de que este cuente con varias tarifas el sistema permitirá asignar cualquiera.

|                                                                                            |                                  | -                                              |                                                                                       |                                         |                                                                                                    |                                                                                                    |                                                             |                                                                  |                                                                                             |                                                                                      |                                                                                                    |                                                                                               |           |
|--------------------------------------------------------------------------------------------|----------------------------------|------------------------------------------------|---------------------------------------------------------------------------------------|-----------------------------------------|----------------------------------------------------------------------------------------------------|----------------------------------------------------------------------------------------------------|-------------------------------------------------------------|------------------------------------------------------------------|---------------------------------------------------------------------------------------------|--------------------------------------------------------------------------------------|----------------------------------------------------------------------------------------------------|-----------------------------------------------------------------------------------------------|-----------|
| sie: Corsecu<br>GUE 5                                                                      | tivo:                            | Clave<br>0713                                  | Q Cuteline cerv                                                                       | 40                                      | Fecha                                                                                                    | Moneda: T. Cambio:                                                                                                    | Pago<br>PAGO E                                              | N UNA SOLA E                                                     | XHII •                                                                                      |                                                                                      |                                                                                                    |                                                                                               |           |
| Facturar A                                                                                 | leterenc                         | ias                                            | Padimentos                                                                            | Inf. Complementaria                     | PROFOR                                                                                                    | RMA                                                                                                    |                                                             |                                                                  |                                                                                             |                                                                                      |                                                                                                    |                                                                                               |           |
| @ Cliente (                                                                                | Fact                             | arar A                                         | C Promotor                                                                            |                                         |                                                                                                    |                                                                                                    |                                                             |                                                                  |                                                                                             |                                                                                      |                                                                                                    |                                                                                               |           |
| R.F.C.<br>Junisoscela I<br>Io Interior: Colo<br>DCAL2 [HAC<br>Tipo de IVA<br>IVA TRASLADAD | Direcc<br>CARR<br>File<br>TENDAL | idn<br>ETERAT<br>AS FLEI<br>LIVA M<br>0.16     | IGOLIEL ALEMAN<br>ITES<br>Iedio de Pago<br>RANSPERENCIA                               | C.P. Municipio/G<br>B6477 B4H10COL4     | s De Los GARZA<br><u>5 Hon.</u><br><u>10.0045</u><br><u>10.00455}</u><br><u>10.004555} <u>10.0045555555555555555555555555555555555</u></u> | Ent. Federativa<br>M. MARVO 13<br>ANDRA GERERAL                                                                              | QI                                                          | 8, gravabla<br>4320.00                                           |                                                                                             |                                                                                      |                                                                                                    |                                                                                               |           |
| Javes Con                                                                                  | cepto;                           |                                                |                                                                                       | Fecture:                                | Canta Pre                                                                                                    | eda Unitaria: Impor                                                                                                    | te:                                                         |                                                                  |                                                                                             |                                                                                      |                                                                                                    |                                                                                               |           |
| Daves Q                                                                                    | repto:                           | Clave                                          | 1                                                                                     | Factura:                                | Cant.: Pre                                                                                                    | edo Unitario: Impor                                                                                                    | te:                                                         | Predo IA                                                         | U. Med.                                                                                     | Importe                                                                              | Mon                                                                                                    | Total                                                                                         |           |
| lave: Q Con                                                                                | Folo                             | Clave.                                         | *LIMPIEZA                                                                             | Conceptos                               | Cant                                                                                                    | edo Unitario: Impor                                                                                                    | Cant                                                        | Predo UA                                                         | U, Med.<br>No Apica                                                                         | Importe<br>120.00                                                                    | Man                                                                                                    | Total<br>120.00                                                                               | - 0       |
| lave: Q Con                                                                                | rolo<br>1490                     | Gme<br>1900                                    | 1.IMPIEZA<br>PREVALIDACID                                                             | Conceptos                               | Cont.: Pre                                                                                                    | edo Unitario: Impor<br>Fecha<br>22/12/16<br>22/12/16                                                                         | Le:<br>Cant                                                 | Predo U.                                                         | U, Med.<br>No Aplica<br>No Aplica                                                           | Importe<br>120.00<br>100.00                                                          | Mon<br>MXN<br>MXN                                                                                                    | Total<br>120.00<br>100.00                                                                     | - 0       |
|                                                                                            | rolo<br>1490<br>1490             | Cime<br>1000                                   | *UMPIEZA<br>*PREVALIDACIO                                                             | Pecture:                                | Cont.: Pre                                                                                                    | edo Unitario: Impor<br>Fecha<br>22/12/16<br>23/12/16                                                                         | Cant<br>1                                                   | Predo U.                                                         | U, Med,<br>No Apica<br>No Apica                                                             | Importe<br>120.00<br>100.00                                                          | Mon<br>Mon<br>Mon                                                                                                    | Total<br>120.00<br>100.00<br>8,139.60                                                         |           |
| ave: Q Con                                                                                 | Folo<br>1490<br>1490             | Ome<br>1000<br>1011                            | *LIMPIEZA<br>*PREVALIDACION                                                           | Pactares<br>Conceptos                   | Casta Pre                                                                                                    | edo Unitario: Impor<br>Fecha<br>22/12/16<br>12/12/16<br>22/12/16                                                             | Cant<br>I<br>I                                              | Predo U.<br>5 10:00                                              | U, Med.<br>No Apica<br>Na Apica<br>Tas Apica                                                | Importe.<br>120.00<br>100.00<br>510.00                                               | Man<br>Man<br>Man<br>Man                                                                                                    | Total<br>120.00<br>8,189.60<br><sup>9</sup> Con                                               | - C       |
| ave: Q Con                                                                                 | rolo<br>1490<br>1490             | Cleve.<br>1900<br>1011<br>40                   | *UMPIEZA<br>*PREVALIDACION<br>REVALIDACION<br>HONORARIOS                              | Pactares<br>Conceptos                   | Cart.: Pre                                                                                                    | edo Unitario: Impor<br>Fecha<br>22/12/16<br>12/12/16<br>25/12/16<br>26/12/16                                                 | Carit<br>I<br>I<br>I<br>I                                   | Predo U.<br>510.00<br>2,500.00                                   | U, Med.<br>No Apice<br>No Apice<br>No Apice<br>No Apice                                     | Importe.<br>120.00<br>100.00<br>510.00<br>2,500.00                                   | Mon<br>1924<br>1924<br>1929<br>1929                                                                                                    | Total<br>120.00<br>8,189.60<br>\$<br>Con<br>2,500.00                                          | • C       |
| Iaves Con                                                                                  | rolo<br>1490                     | Clave,<br>1000<br>1011<br>49<br>400<br>200     | *LIMPIEZA<br>*PREVALIDACION<br>REVALIDACION<br>HONORARIOS<br>SERVICIOS COM            | Pactares<br>Conceptos<br>PLEMENTARIJOS  | Cart.: Pre                                                                                                    | ece Unitario: Impor<br>Pecha<br>22/12/16<br>25/12/16<br>26/12/16<br>26/12/16<br>26/12/16                                     | Cant<br>I<br>I<br>I<br>I<br>I<br>I                          | Predo U.<br>510.00<br>2,500.00<br>2,000.00                       | U, Med.<br>No Apica<br>Na Apica<br>Na Apica<br>No Apica                                     | Importe<br>120.00<br>100.00<br>510.00<br>2,500.00<br>2,500.00                        | Mon                                                                                                    | Tetal<br>120.00<br>8,189.60<br>\$<br>Con<br>2,500.00<br>2,900.00                              | • C       |
| Iave: Can                                                                                  | rola<br>1490<br>1490             | Clare<br>1900<br>1011<br>40<br>200<br>5        | *LIMPIEZA<br>*PREVALIDACIO<br>REVALIDACION<br>HONORARIOS<br>SERVICIOS COM<br>COVE     | Pectares<br>Conceptos<br>PLEMENITARIJOS | Cart.: Pre                                                                                                    | eco Unitario: Impor<br>Peché<br>22/12/16<br>25/12/16<br>25/12/16<br>25/12/16<br>25/12/16<br>25/12/16                         | Cont<br>1<br>1<br>1<br>1<br>1<br>1<br>1                     | Predo U.<br>510.00<br>2,500.00<br>2,000.00<br>400.00             | U, Med.<br>No Apica<br>No Apica<br>No Apica<br>No Apica<br>No Apica<br>No Apica             | Importe.<br>120.00<br>100.00<br>510.00<br>2,500.00<br>2,500.00<br>2,000.00<br>400.00 | Mon / 10214 / 10224 / 10224 / | Total<br>120.00<br>8,189.60<br><sup>9</sup> Con<br>2,900.00<br>2,000.00<br>400.00             | - C       |
| Olave: Q Con                                                                               | Folia<br>1490<br>1490            | Clave,<br>1900<br>1011<br>40<br>200<br>5<br>40 | *LIMPIEZA<br>*PREVALIDACION<br>HONORARIOS<br>SERVICIOS COM<br>COVE<br>CARIOS DE VACIO | Pectares<br>Conceptos<br>PLEMENITARIJOS | Cart.: Pre                                                                                                    | eco Unitario: Impor<br>Peché<br>22/12/16<br>22/12/16<br>22/12/16<br>25/12/16<br>25/12/16<br>25/12/16<br>25/12/16<br>25/12/16 | Cont.<br>I.<br>I.<br>I.<br>I.<br>I.<br>I.<br>I.<br>I.<br>I. | Predo U.<br>510.00<br>2,500.00<br>2,000.00<br>400.00<br>1,650.00 | U, Med,<br>No Apica<br>No Apica<br>No Apica<br>No Apica<br>No Apica<br>No Apica<br>No Apica | Importe.<br>120.00<br>100.00<br>510.00<br>2,500.00<br>2,000.00<br>400.00<br>1,000.00 | Man           Man           Man           Man           Man           Man           Man           Man           Man           Man           Man                                                                                                    | Total<br>120.00<br>8,189.60<br><sup>9</sup> Con<br>2,500.00<br>2,900.00<br>400.00<br>1,650.00 | suita Tar |

H

Ì٧

### Corroborada la información la cuenta de gastos en proforma se guarda y se factura

| cturar A Eleferencias Findimentos                                | Inf. Complementaria Información CFDI | PROFORMA            |                           |             |
|------------------------------------------------------------------|--------------------------------------|---------------------|---------------------------|-------------|
| liente C Facturar A C Promotor                                   |                                      |                     |                           |             |
| Dirección                                                        | No Exterior                          |                     |                           |             |
| 1607167A0 POILLES<br>Interior Colonia                            | CP. Municipio/Gudad                  | Ent. Federativa:    |                           |             |
| COMPLEXI INDUSTRIAL CUMMATLA                                     | 54730 [GSAUTTLAWIZCAUJ               | EH ESTADO DE HENICO |                           |             |
| de IVA: 1% IVA: Forme de Pago:<br>TRASLADADO - 0.000 POR DEPTNIR | G 0                                  | B. gravable         |                           |             |
|                                                                  |                                      |                     |                           |             |
| Concepto:                                                        | Pactural Cent.: Precio Un            | terio: Importa:     |                           |             |
| Folia Clave                                                      | Conceptos                            | Fecha Cant          | Presio U. U. Mesl. Import | e Mon Tutal |
|                                                                  |                                      |                     |                           |             |
|                                                                  |                                      |                     |                           |             |
|                                                                  |                                      |                     |                           |             |
|                                                                  |                                      |                     |                           |             |
|                                                                  |                                      |                     |                           |             |

| Facturar A       | Referencias   | Pedimentos Inf Complementar      | ia PROFOR                  | RMA            |
|------------------|---------------|----------------------------------|----------------------------|----------------|
| © Cliente        | Contabilizar  |                                  |                            | ×              |
| REC              | Fecha:        | 26/12/16                         | Asignar Automaticamente    |                |
| ULM1509029A1     | Depósito No.: | 0345                             | Тіро                       | Número Periodo |
| No. Interior: Co | Importe:      | \$2,159.60 Póli                  | za DR 👤                    | 4 201612       |
| Tipo de IVA:     | Concepto:     | CUENTA DE GASTOS No. MZO 1362 Re | ferencia: PRUEBA DEMO REC  | CO B. grava    |
| IVA TRASLADA     |               | <u> </u>                         |                            | 4320.00        |
|                  | Cliente:      | CLIENTE DEMO                     |                            |                |
|                  | Cuenta:       | 103-01-001-00713 Q UNICO         | LOGISTICS MEX S DE RL DE C | .v 0.00        |
|                  | Cta Origen:   | Banco:                           | Q                          | Prec           |
| PRUEBA DEM.      | Cta Destino:  | Banco:                           | ٩ [                        |                |
|                  |               |                                  |                            |                |
|                  |               | Predeterminar                    |                            |                |

Una vez contabilizada la cga el icono de <a>[1]</a> se deshabilita y al salir del monitor con <a>[1]</a> cambia el estatus de la proforma a facturada habilitando los campos de la póliza y la cadena UUID como se muestra a continuación:

| 🗷 🛛 Elaboración Cuenta de Gastos 🔛                                                         |                                                          |                                                                                   |
|--------------------------------------------------------------------------------------------|----------------------------------------------------------|-----------------------------------------------------------------------------------|
| 🗋 🖹 🤊 📓 🗙 🔏 📴 🖾 🚊 🖻 🚅 🔂                                                                    | 🟗 🔝 🤣 🚘 💼                                                |                                                                                   |
| Serie: Consecutivo: Clave: Razón Social:<br>MZO  Illiaco Q 0713 Q CLIENTE DEMO             | 0 Fecha:                                                 | Moneda: T. Cambio: Pago:<br>MXN v 1.0000 PAGO EN UNA SOLA EXHIEv                  |
| Facturar A Referencias Pedimentos                                                          | Inf. Complementaria FACTUF                               | ADA                                                                               |
| Cliente C Facturar A C Promotor                                                            | Poliza 4 DR 201612 \$                                    | Usuario:         Fecha Timbrado:           SUPERVISOR         2016-12-26 18:43:33 |
| R.F.C.: Dirección:<br>ULM1509029A1 CARRETERA MIGUEL ALEMAN                                 | No. Exterior:<br>804                                     | UUID:<br>FFFFFFFF-A01A-AA6D-9CE2-A1FEB494753F                                     |
| No. Interior: Colonia:<br>LOCAL2 HACIENDA LAS FUENTES                                      | C.P: Municipio/Ciudad:<br>66477 SAN NICOLAS DE LOS GARZA | Ent. Federativa:<br>NL NUEVO LEON                                                 |
| Tipo de IVA:     % IVA:     Medio de Pago:       IVA TRASLADADO     0.16     TRANSFERENCIA | % Hon.: Tarifa:                                          | B. gravable:           TARIFA GENERAL         4320.00                             |

Para previsualizar la póliza desde el icono \$ el usuario podrá acceder al módulo pólizas y consultar la información

| December         Descripción         Cargo         Abono         Mono         Mono <th>Tipo : Nume<br/>DR - 4</th> <th>ro: Fecta</th> <th></th> <th></th> <th></th> <th></th> <th></th>                                                                                                    | Tipo : Nume<br>DR - 4                                                                                                | ro: Fecta                                                                                                    |                                                                                                    |                                                                                                    |                                                          |                                                                            |                   |
|----------------------------------------------------------------------------------------------------|----------------------------------------------------------------------------------------------------|----------------------------------------------------------------------------------------------------|----------------------------------------------------------------------------------------------------|----------------------------------------------------------------------------------------------------|----------------------------------------------------------|----------------------------------------------------------------------------|-------------------|
| Currente         Currenta         Descripción         Cargo         Abono         Mano           103-01-001-00713         UNICO LOGISTICS MEX S D.         CUENTA DE GASTOS No. M201362 Referencias: PRUEBA DEMO RECO         \$2,158.60         \$20,00         \$2,158.60         \$20,00         \$2,158.60         \$20,00         \$2,158.60         \$20,00         \$2,158.60         \$20,00         \$2,158.60         \$20,00         \$2,158.60         \$20,00         \$2,158.60         \$20,00         \$2,158.60         \$20,00         \$2,158.60         \$20,00         \$2,158.60         \$20,00         \$2,158.60         \$20,00         \$2,158.60         \$20,00         \$2,158.60         \$20,00         \$2,158.60         \$20,00         \$2,158.60         \$20,00         \$2,158.60         \$20,00         \$2,158.60         \$20,00         \$2,150.60         \$2,150.60         \$2,100.60         \$2,100.60         \$2,100.60         \$2,100.60         \$2,100.60         \$2,100.60         \$2,00.00         \$2,200.00         \$2,200.00         \$2,200.00         \$2,200.00         \$2,200.00         \$2,200.00         \$2,200.00         \$2,200.00         \$2,200.00         \$2,200.00         \$2,200.00         \$2,200.00         \$2,200.00         \$2,200.00         \$2,200.00         \$2,200.00         \$2,200.00         \$2,200.00         \$2,200.00         \$2,200.00         \$2,                                                                                                    | neque :                                                                                                    | eeneficiario :                                                                                                    | 0                                                                                                    |                                                                                                    |                                                          |                                                                            |                   |
| Cuesta         Descripción         Concepto         Referencia         Cargo         Abino         Mano           103-01-001-00713         UNICO LOGISTICS MEX S D.         CUENTA DE GASTOS No. M201362 Referencia:         PRUEBA DEMO RECO         \$2,159.60         \$20,00         \$20,000         \$20,000         \$20,000         \$20,000         \$20,000         \$20,000         \$20,000         \$20,000         \$20,000         \$20,000         \$20,000         \$20,000         \$20,000         \$20,000         \$20,000         \$20,000         \$20,000         \$20,000         \$20,000         \$20,000         \$20,000         \$20,000         \$20,000         \$20,000         \$20,000         \$20,000         \$20,000         \$20,000         \$20,000         \$20,000         \$20,000         \$20,000         \$20,000         \$20,000         \$20,000         \$20,000         \$20,000         \$20,000         \$20,000         \$20,000         \$20,000         \$20,000         \$20,000         \$20,000         \$20,000         \$20,000         \$20,000         \$20,000         \$20,000         \$20,000         \$20,000         \$20,000         \$20,000         \$20,000         \$20,000         \$20,000         \$20,000         \$20,000         \$20,000         \$20,000         \$20,000         \$20,000         \$20,000         \$20,000         \$20,000 <th>Concepto :</th> <th></th> <th></th> <th></th> <th></th> <th></th> <th></th>                                                                                                    | Concepto :                                                                                                    |                                                                                                    |                                                                                                    |                                                                                                    |                                                          |                                                                            |                   |
| Cuesta         Descripción         Concepto         Referencia         Cargo         Abino         Main           103-01-001-00713         UNICO LOGISTICS MEX S D.         CUENTA DE GASTOS No. M201362 Referencia:         PRUEBA DEMO RECO         \$2,159.60         \$20,000         \$20,000         \$20,000         \$20,000         \$20,000         \$20,000         \$20,000         \$20,000         \$20,000         \$20,000         \$20,000         \$20,000         \$20,000         \$20,000         \$20,000         \$20,000         \$20,000         \$20,000         \$20,000         \$20,000         \$20,000         \$21,000,000         \$20,000         \$20,000         \$20,000         \$20,000         \$21,000,000         \$20,000         \$21,000,000         \$20,000         \$21,000,000         \$21,000,000         \$21,000,000         \$21,000,000         \$21,000,000         \$21,000,000         \$21,000,000         \$21,000,000         \$21,000,000         \$21,000,000         \$21,000,000         \$21,000,000         \$21,000,000         \$20,000         \$21,000,000         \$20,000         \$21,000,000         \$20,000         \$21,000,000         \$20,000         \$21,000,000         \$20,000         \$21,000,000         \$20,000         \$21,000,000         \$20,000         \$20,000         \$20,000         \$20,000         \$20,000         \$20,000         \$20,000                                                                                                    | CUENTA DE GASTOS                                                                                                    | NO. MZO 1352 REPERENCIA: PRU                                                                                                    | EBA DEMO RECO                                                                                                    |                                                                                                    |                                                          |                                                                            |                   |
| Cuenta         Descripción         Concepto         Referencia         Cargo         Abono         Principa           103-01-001-00713         UNICO LOGISTICS MEX S D.         CUENTA DE GASTOS No. M201362 Referencia: PRUEBA DEIMO RECO         \$2,158.60         \$2,158.60         \$20.00         \$2           103-01-001-00369         MANIOBRAS INTEGRADAS         \$640 MANIOBRAS         \$640 MANIOBRAS         \$640 MANIOBRAS         \$640 MANIOBRAS         \$90.00         \$1,200.00         \$100.00         \$100.00         \$100.00         \$100.00         \$100.00         \$100.00         \$100.00         \$100.00         \$100.00         \$100.00         \$100.00         \$100.00         \$100.00         \$100.00         \$100.00         \$100.00         \$100.00         \$100.00         \$100.00         \$100.00         \$100.00         \$100.00         \$100.00         \$100.00         \$100.00         \$100.00         \$100.00         \$100.00         \$100.00         \$100.00         \$100.00         \$100.00         \$100.00         \$100.00         \$100.00         \$100.00         \$100.00         \$100.00         \$100.00         \$100.00         \$100.00         \$100.00         \$100.00         \$100.00         \$100.00         \$100.00         \$100.00         \$100.00         \$100.00         \$100.00         \$100.00         \$100.00         \$100.                                                                                                    |                                                                                                    |                                                                                                    |                                                                                                    |                                                                                                    |                                                          |                                                                            |                   |
| 103-01-001-00713         UNICO LOGISTICS MEX S D.         CUENTA DE GASTOS No. M201362 Referencia: PRUEBA DEMO RECO         52,159.60         50,00           620-01-001-00369         UNICO LOGISTICS MEX S D.         6 ANTICIPO         PRUEBA DE.         \$10,01,000         \$10,000         \$10,000         \$10,000         \$10,000         \$10,000         \$10,000         \$10,000         \$10,000         \$10,000         \$10,000         \$10,000         \$10,000         \$10,000         \$10,000         \$10,000         \$10,000         \$10,000         \$10,000         \$10,000         \$10,000         \$10,000         \$10,000         \$10,000         \$10,000         \$10,000         \$10,000         \$10,000         \$10,000         \$10,000         \$10,000         \$10,000         \$10,000         \$10,000         \$10,000         \$10,000         \$10,000         \$10,000         \$10,000         \$10,000         \$10,000         \$10,000         \$10,000         \$10,000         \$10,000         \$10,000         \$10,000         \$10,000         \$10,000         \$10,000         \$10,000         \$10,000         \$10,000         \$10,000         \$10,000         \$10,000         \$10,000         \$10,000         \$10,000         \$10,000         \$10,000         \$10,000         \$10,000         \$10,000         \$10,000         \$10,000         \$10,000                                                                                                    | Cuenta                                                                                                    | Descrinción                                                                                                    | Concertin                                                                                                    | Referencia                                                                                                    | Carmo                                                    | Abano                                                                      | Doc               |
| 620-01-001-00150         UNICOLOGISTICS MEXIS DE.         6-MITICIPO         FRUEINA         FRUEINA DE.         \$10,3,0,1,0,0,0,0,0,0,0,0,0,0,0,0,0,0,0,0                                                                                                    | 103-01-001-00713                                                                                                    | UNICO LOGISTICS MEX S D                                                                                                    | CUENTA DE GASTOS No. M201362 Referencia: PRUEBA DEMO RECO                                                              | in the second second se | \$2,159.60                                               | \$0.00                                                                     | 7                 |
| 103-01-001-00369         MANIXOBRAS INTEGRADAS         5040 MANIXOBRAS         5040 MANIXOBRAS         PRUEBA DE.         50.00         \$1,200.00         \$1,200.00         \$1,200.00         \$1,200.00         \$1,200.00         \$1,200.00         \$1,200.00         \$1,200.00         \$1,200.00         \$1,200.00         \$1,200.00         \$1,200.00         \$1,200.00         \$1,200.00         \$1,200.00         \$1,200.00         \$1,200.00         \$1,200.00         \$1,200.00         \$1,200.00         \$1,200.00         \$1,200.00         \$1,200.00         \$1,200.00         \$1,200.00         \$1,400.00         \$1,400.00         \$1,400.00         \$1,400.00         \$1,400.00         \$1,400.00         \$1,200.00         \$1,400.00         \$1,200.00         \$1,400.00         \$1,200.00         \$1,200.00         \$1,200.00         \$1,200.00         \$1,200.00         \$1,200.00         \$1,200.00         \$1,200.00         \$1,200.00         \$1,200.00         \$1,200.00         \$1,200.00         \$1,200.00         \$1,200.00         \$1,200.00         \$1,200.00         \$1,200.00         \$1,200.00         \$1,200.00         \$1,200.00         \$1,200.00         \$1,200.00         \$1,200.00         \$1,200.00         \$1,200.00         \$1,200.00         \$1,200.00         \$1,200.00         \$1,200.00         \$1,200.00         \$1,200.00         \$1,200.00         \$1,200.00         <                                                                                                    | 620-01-051-00713                                                                                                    | UNDED LOGISTICS MEXIS DE                                                                                                    | 6 AVITICIPO                                                                                                    | PRUEBA DE                                                                                                    | \$ \$0,350.00                                            | \$0.00                                                                     | 1                 |
| 105-01-005-00713         CLEMPE DEMO         5041 CORRESPONDALIA         PRUEBA DE.         60.00         €1,250.00         1           630-01-007-00713         UNICO LOGISTICS MEX S D.         1035 MANNOBRAS         PRUEBA DE.         50.00         \$1,400.00         \$1,400.00         \$1,400.00         \$1,400.00         \$1,400.00         \$1,400.00         \$1,400.00         \$1,400.00         \$1,400.00         \$1,400.00         \$1,400.00         \$1,400.00         \$1,400.00         \$1,400.00         \$1,400.00         \$1,400.00         \$1,400.00         \$1,400.00         \$1,400.00         \$1,400.00         \$1,400.00         \$1,400.00         \$1,400.00         \$1,400.00         \$1,400.00         \$1,400.00         \$1,400.00         \$1,400.00         \$1,400.00         \$1,400.00         \$1,400.00         \$1,400.00         \$1,400.00         \$1,400.00         \$1,400.00         \$1,400.00         \$1,400.00         \$1,400.00         \$1,400.00         \$1,400.00         \$1,400.00         \$1,400.00         \$1,400.00         \$1,400.00         \$1,400.00         \$1,400.00         \$1,400.00         \$1,400.00         \$1,400.00         \$1,400.00         \$1,400.00         \$1,400.00         \$1,400.00         \$1,400.00         \$1,400.00         \$1,400.00         \$1,400.00         \$1,400.00         \$1,400.00         \$1,400.00         \$1,400.00         \$                                                                                                    | 0.84 0.5 00 a 007 au                                                                                                 |                                                                                                    |                                                                                                    |                                                                                                    |                                                          |                                                                            |                   |
| 630-01-001-00713         UNICO LOGISTICS MEX S D.         1035 "MANIOBRAS         PRUEBA         PRUEBA DE.         \$50.00         \$1,400.00           630-01-005-00713         UNICO LOGISTICS MEX S D.         1001 "MANADERALIES         PRUEBA DE.         \$60.00         \$2350.00         \$2350.00         \$2350.00         \$2350.00         \$2350.00         \$2350.00         \$2350.00         \$2350.00         \$2350.00         \$2350.00         \$2350.00         \$2350.00         \$2350.00         \$2350.00         \$2350.00         \$2350.00         \$2350.00         \$2350.00         \$2350.00         \$2350.00         \$2350.00         \$2350.00         \$2350.00         \$2350.00         \$2350.00         \$2350.00         \$2350.00         \$2350.00         \$2350.00         \$2350.00         \$2350.00         \$2350.00         \$2350.00         \$2350.00         \$2350.00         \$2350.00         \$2350.00         \$2350.00         \$2350.00         \$2350.00         \$2350.00         \$2350.00         \$2350.00         \$2350.00         \$2350.00         \$2350.00         \$2350.00         \$2350.00         \$2350.00         \$2350.00         \$2350.00         \$2350.00         \$2350.00         \$2350.00         \$2350.00         \$2350.00         \$2350.00         \$2350.00         \$2350.00         \$2350.00         \$2350.00         \$2350.00         \$2350.00                                                                                                    | 103-01-001-00369                                                                                                    | MANIOBRAS INTEGRADAS                                                                                                    | 5040 MANIOBRAS                                                                                                    | PRUEBA DE                                                                                                    | \$0.00                                                   | \$1,200.00                                                                 | 3                 |
| 630-01-003-00713         UNICO LOGISTICS MEXIS D.         1004 *MUMACENALES         PRUEBA DE.         60.00         \$120.00         \$           630-01-003-00713         UNICO LOGISTICS MEXIS D.         1000 *LIMPIEZA         PRUEBA DE.         \$00.00         \$120.00         \$           630-01-003-00713         UNICO LOGISTICS MEXIS D.         1000 *LIMPIEZA         PRUEBA DE.         \$\$0.00         \$\$120.00         \$\$120.00           630-01-003-00713         UNICO LOGISTICS MEXIS D.         011 *MEVALIDACION         \$\$100.00         \$\$100.00         \$\$100.00         \$\$100.00         \$\$100.00         \$\$100.00         \$\$100.00         \$\$100.00         \$\$100.00         \$\$100.00         \$\$100.00         \$\$100.00         \$\$100.00         \$\$100.00         \$\$100.00         \$\$100.00         \$\$100.00         \$\$100.00         \$\$100.00         \$\$100.00         \$\$100.00         \$\$100.00         \$\$100.00         \$\$100.00         \$\$100.00         \$\$100.00         \$\$100.00         \$\$100.00         \$\$100.00         \$\$100.00         \$\$100.00         \$\$100.00         \$\$100.00         \$\$100.00         \$\$100.00         \$\$100.00         \$\$100.00         \$\$100.00         \$\$100.00         \$\$100.00         \$\$100.00         \$\$100.00         \$\$100.00         \$\$100.00         \$\$100.00         \$\$100.00         \$\$100.00         \$\$100.00 <td>103-01-001-00369</td> <td>MANIOBRAS INTEGRADAS</td> <td>5040 MANIOBRAS<br/>5041 CORRESPONDALIA</td> <td>PRUEBA DE</td> <td>\$0.00<br/>\$0.00</td> <td>\$1,200.00<br/>\$1,250.00</td> <td>-</td>                                                                                                    | 103-01-001-00369                                                                                                    | MANIOBRAS INTEGRADAS                                                                                                    | 5040 MANIOBRAS<br>5041 CORRESPONDALIA                                                                                  | PRUEBA DE                                                                                                    | \$0.00<br>\$0.00                                         | \$1,200.00<br>\$1,250.00                                                   | -                 |
| 630-01-001/00713         UNICO LOGISTICS MEX S D.         1000 "LIMPIEZA         PRUEBA DE.         \$0.00         \$120.00         \$120.00         \$100.00         \$100.00         \$100.00         \$100.00         \$100.00         \$100.00         \$100.00         \$100.00         \$100.00         \$100.00         \$100.00         \$100.00         \$100.00         \$100.00         \$100.00         \$100.00         \$100.00         \$100.00         \$100.00         \$100.00         \$100.00         \$100.00         \$100.00         \$100.00         \$100.00         \$100.00         \$100.00         \$100.00         \$100.00         \$100.00         \$100.00         \$100.00         \$100.00         \$100.00         \$100.00         \$100.00         \$100.00         \$100.00         \$100.00         \$100.00         \$100.00         \$100.00         \$100.00         \$100.00         \$100.00         \$100.00         \$100.00         \$100.00         \$100.00         \$100.00         \$100.00         \$100.00         \$100.00         \$100.00         \$100.00         \$100.00         \$100.00         \$100.00         \$100.00         \$100.00         \$100.00         \$100.00         \$100.00         \$100.00         \$100.00         \$100.00         \$100.00         \$100.00         \$100.00         \$100.00         \$100.00         \$100.00         \$100.00                                                                                                    | 103-01-001-00369<br>105-01-005-00713<br>630-01-001-00713                                                             | MANIOBRAS INTEGRADAS .<br>CLIENTE DEMO<br>UNICO LOGISTICS MEX S D                                                                                 | 5040 MANIOBRAS<br>5041 CORRESPONSALIA<br>1035 TAANIOBRAS                                                               | PRUEBA DE<br>PRUEBA DE<br>PRUEBA DE                                                                                                    | \$0.00<br>\$0.00<br>\$0.00                               | \$1,200.00<br>\$1,250.00<br>\$1,400.00                                     |                   |
| 630-01-001-00710 UNICO LOGISTICS WEX S DE. UILI TREVALIDACION 0 5100.00 2000 0 5100.00 20000 0 5100.00 2000 0 5100.00 2000 0 5100000 0 510000000000 0 510000 | 103-01-001-00369<br>105-01-005-00713<br>630-01-001-00713<br>630-01-001-00713                                         | MANIOBRAS INTEGRADAS .<br>CLIENTE DEHO<br>UNICO LOGISTICS MEX S D.<br>UNICO LOGISTICS MEX S D.                                                    | 5040 MANIOBRAS<br>5041 CORRESPONSALIA<br>1035 TAANIOBRAS<br>1004 *ALMACENAJEE                                          | PRUEBA DE<br>PRUEBA DE<br>PRUEBA DE<br>PRUEBA DE                                                                                                    | \$0.00<br>\$0.00<br>\$0.00<br>\$0.00                     | \$1,200.00<br>\$1,250.00<br>\$1,400.00<br>\$250.00                         | To De Ce Ce       |
| 400-01-001-00002 SERVIC.COMPLEMENTARI., REVALIDACION Colorado \$0.00 \$510.00                                                                                                    | 103-01-001-00365<br>105-01-005-00713<br>630-01-001-00713<br>630-01-001-00713<br>630-01-001-00713                     | MANIOBRAS INTEGRADAS -<br>CLENTE DENO<br>UNICO LOGISTICS MEX S D<br>UNICO LOGISTICS MEX S D<br>UNICO LOGISTICS MEX S D                            | 5040 MANNOBRAS<br>5041 CORRESPONSALIA<br>1035 TAANIOBRAS<br>1004 *ALMACERANES<br>1000 *LIMPIEZA                        | PRUEBA DE<br>PRUEBA DE<br>PRUEBA DE<br>PRUEBA DE<br>PRUEBA DE                                                                                                    | \$0.00<br>\$0.00<br>\$0.00<br>\$0.00<br>\$0.00           | \$1,200.00<br>\$1,250.00<br>\$1,400.00<br>\$250.00<br>\$120.00             | La La La La       |
|                                                                                                    | 103-01-001-00369<br>105-01-005-00713<br>630-01-001-00713<br>630-01-001-00713<br>630-01-001-00713<br>630-01-001-00713 | MANIOBRAS INTEGRADAS -<br>CLENTE DENO<br>UNICO LOGISTICS MEX S D<br>UNICO LOGISTICS MEX S D<br>UNICO LOGISTICS MEX S D<br>UNICO LOGISTICS MEX S D | 5040 MANNOBRAS<br>5041 CORRESPONSALIA<br>1035 TAANIOBRAS<br>1004 *ALMACERANES<br>1000 *LIMPLEZA<br>1011 *PREVALIDACION | PRUEBA DE<br>PRUEBA DE<br>PRUEBA DE<br>PRUEBA DE<br>PRUEBA DE<br>PRUEBA DE                                                                                                    | \$0.00<br>\$0.00<br>\$0.00<br>\$0.00<br>\$0.00<br>\$0.00 | \$1,200.00<br>\$1,250.00<br>\$1,400.00<br>\$250.00<br>\$120.00<br>\$100.00 | To De De De De De |

Para previsualizar el formato de cuenta de gastos o factura el usuario lo puede hacer mediante el icono

c//C:\RECO\SIRADMINDEMO\SIR\_ADMIN\Reportes\RPTs\rptModuloPolizasP.rpt

ሰ ሰ ተ

| CONCEPTO:<br>CUENTA DE GASTOS I                          | No. MZO1362 Referencia: PRUEBA DEMO RECO                              |                  | _         | 26/12/2016 |
|----------------------------------------------------------|-----------------------------------------------------------------------|------------------|-----------|------------|
| CUENTA                                                   | DESCRIPCIÓN                                                           | REFERENCIA       | DEBE      | HABER      |
| 103-01-001-00713                                         | UNICO LOGISTICS MEX S DE RL DE CV                                     |                  | 2,159.60  | -          |
| 620-01-001-00713                                         | UNICO LOGISTICS MEX S DE RL DE CV                                     | PRUEBA DEMO RECO | 10,350.00 | -          |
| 103-01-001-00369                                         | MANIOBRAS INTEGRADAS DEL PUERTO, S. A. DE                             | PRUEBA DEMO RECO | -         | 1,200.00   |
| 105-01-005-00713                                         | CLIENTE DEMO                                                          | PRUEBA DEMO RECO | -         | 1,250.00   |
| 630-01-001-00713                                         | UNICO LOGISTICS MEX S DE RL DE CV                                     | PRUEBA DEMO RECO | -         | 1,400.00   |
| 630-01-001-00713                                         | UNICO LOGISTICS MEX S DE RL DE CV                                     | PRUEBA DEMO RECO | -         | 250.00     |
|                                                          | UNICO LOGISTICS MEXIS DE RUDE CV                                      | PRUEBA DEMO RECO | -         | 120.00     |
| 630-01-001-00713                                         |                                                                       |                  |           | 100.00     |
| 630-01-001-00713<br>630-01-001-00713                     | UNICO LOGISTICS MEX S DE RL DE CV                                     | PRUEBA DEMO RECO | -         | 100.00     |
| 630-01-001-00713<br>630-01-001-00713<br>400-01-001-00002 | UNICO LOGISTICS MEX S DE RL DE CV<br>SERVIC. COMPLEMENTARIOS. (MZLLO) | PRUEBA DEMO RECO | -         | 510.00     |

Cuando se abre el archivo se puede exportar dando clic derecho desde cualquier parte del documento en formato pdf, excel, word, rpt.

| and the second second sec |                                                                                         |                                                                                     |                                            |
|----------------------------------------------------------------------------------------------------|-----------------------------------------------------------------------------------------|-------------------------------------------------------------------------------------|--------------------------------------------|
| REC 2                                                                                                    | RECO<br>R.F.C. AA<br>CONSTITUCION C.P. 91700<br>TEL-<br>Bénimen Fiscal BEGILIEN GEVERAL | DEMO<br>A0101014AA<br>3 VERACRUZ VERACRUZ<br>9887300<br>DE LEV DE DEDSDAIAS MODALES | Folio: 1362<br>Fecha: 26/12/2016<br>Hoja 1 |
| UMERO DE PATENTE 9999<br>XPEDIDO EN MANZANILLO, COLIMA                                                                                                    | Agente Aduanat : PATF                                                                   | RICIA RODRIGUEZ DIAZ                                                                | 18                                         |
|                                                                                                    | DATOS DEL                                                                               | CLIENTE                                                                             |                                            |
| CLIENTE DEMO                                                                                                    |                                                                                         | Encode Part                                                                         | REFERENCIA PRUEBA DEMO RE                  |
| ULM1509029A1                                                                                                    |                                                                                         | Exportar PDF                                                                        | OPERACIÓN IMPORTACIÓN                      |
| Domicilio : CARRETERA MIGUELALEMAN, NI                                                                                                    | im Eid 804 int LOCAL2                                                                   | Exportar Excel                                                                      | ADUANA 160-MANZANILLO                      |
| SAN NICOLAS DE LOS GARZA                                                                                                    | NUEVO LEON                                                                              | Exportar Word                                                                       | PEDIMENTO 6000000                          |
| HACIENDA LAS FUENTES                                                                                                    | C.P. 66477                                                                              | Exportar Rpt                                                                        | FECHA PAGC:<br>REF_CLIENTE                 |
|                                                                                                    | DATOS DE LA                                                                             | MERCANCIA                                                                           | 7 (10) (1, 10) (17) (17) (17)              |
| Aarcas/Nümeros                                                                                                    | Butos/Clase/Descripción<br>PAPELERIA Y CARTON                                           |                                                                                     | Peso (thuto<br>150,000.00 Kgs.             |
|                                                                                                    | DATOS DEL P                                                                             | ROVEEDOR                                                                            |                                            |
| Pais Origen/Destino Interior del Pais                                                                                                    |                                                                                         | Vendedor/Comprador                                                                  |                                            |
| Nombre del Transporte                                                                                                    |                                                                                         | Bandera del Transporte :                                                            |                                            |
| Fectu de Entrada Salida.                                                                                                    | Registro de Entrada/Salida                                                              | Conocimientos/Gulas                                                                 | ×                                          |
| Reexpedido Por                                                                                                    |                                                                                         | Moneda PEBO T.C                                                                     | ampio 1000                                 |

Para cancelar la póliza desde el módulo de cuenta de gastos se ocupa el icono 🧭 y se registra el motivo de la cancelación

| 🗴 Elaboración Cuenta de Gastos 🔛                                                                                                    |                                                                           |
|----------------------------------------------------------------------------------------------------|---------------------------------------------------------------------------|
| ] 🖹 🎾 🔙 🗙 痛 🔒 🖾 单 🖭 🚅 🛍 📆 💹 🎯 🖨 💩                                                                                                    |                                                                           |
| Serie:         Consecutivo:         Clave:         Razón Social:         Fe           MZO         I362         Q         0713         Q         CLIENTE DEMO         24 | cha: Moneda: T. Cambio: Pago:<br>5/12/16 MXN  MXN  PAGO EN UNA SOLA EXHIE |
| Facturar A Referencias Pedimentos Inf. Complementaria                                                                                                    | ACTURADA                                                                  |
| Cliente      Facturar A      Promotor     Poliza      4      DR      2016                                                                                               | 12 \$ Usuario: Fecha Timbrado:                                            |
| R.F.C.:         Dirección:           ULM1509029A1         CARRETERA                                                                                                    | JUID:<br>TFFFFFF-A01A-AA6D-9CE2-A1FEB494753F                              |
| No. Interior: Colonia:                                                                                                    | Ent. Federativa:                                                          |
| IVA TRASLADADO VICA:                                                                                                    | 45 J198 JTARIFA GENERAL 4320.00                                           |

# El campo de póliza desaparece de la sección:

| 🛪 🛛 Elaboración Cuenta de Gastos 🔛                                        |                                          |                      |                                             |                              |
|---------------------------------------------------------------------------|------------------------------------------|----------------------|---------------------------------------------|------------------------------|
| ) 🕼 🤊 📓 🗙 💦 🕒 🔯 🙀                                                         | 🔁 🖂 🚍 🖨                                  |                      |                                             |                              |
| Serie: Consecutivo: Clave: Razón Socia<br>MZO  I1362 Q 0713 Q CLIENTE DEM | : 10                                     | Fecha:               | Moneda: T. Cambio: Page<br>MXN v 1.0000 PAG | D:<br>GO EN UNA SOLA EXHIE ▼ |
| Facturar A Referencias Pedimentos                                         | Inf. Complementaria                      | FACTUR/              | ADA                                         |                              |
| Cliente O Facturar A O Promotor                                           |                                          |                      | Usuario:                                    | Fecha Timbrado:              |
| R.F.C.: Dirección:<br>ULM1509029A1 CARRETERA MIGUEL ALEMAN                | No. 8                                    | Exterior:            | UUID:<br>FFFFFFFF-A01A-AA6D-90              | CE2-A 1FEB494753F            |
| No. Interior: Colonia:<br>LOCAL2 HACIENDA LAS FUENTES                     | C.P: Municipio/Ciuc<br>66477 SAN NICOLAS | dad:<br>DE LOS GARZA | Ent. Federativa:                            |                              |

Para cancelar la factura se ocupa el icono 🕞 y se registra el motivo de cancelación:

| 🛛 Elaboración Cuenta de Gastos 🐸                                                                                                    |                                                                                                    |
|----------------------------------------------------------------------------------------------------|----------------------------------------------------------------------------------------------------|
| 🗋 🖹 🎾 🔙 🗙 💦 🔒 🖾 🗁 📾 🖄 🖾 📾 🖨 🖨 💩                                                                                                    |                                                                                                    |
| Serie:     Consecutivo:     Clave:     Razón Social:       MZO     I362     Q     0713     Q     CLIENTE DEMO                                                                                                    | Fecha:         Moneda:         T. Cambio:         Pago:           26/12/16         IIII         MXN _         1.0000         PAGO EN UNA SOLA EXHIBITION                          |
| Facturar A Referencias Pedimentos Inf. Complementaria                                                                                                    | FACTURADA                                                                                                    |
| Image: Cliente       Facturar A       Promotor         R.F.C.:       SIR Administrativo RECO         ULM1509029A1       Image: Color Color | Usuario:     Fecha Timbrado:       SUPERVISOR     2016-12-26 18:43:33       UUID:     FFFFFFFFF-A01A-AA6D-9CE2-A1FEB494753F       Ent. Federativa:     NL       NL     NUEVO LEON |
| Tipo de IVA:                                                                                                    | TARIFA GENERAL 4320.00                                                                                                    |

| 🛛 Elaboración Cuenta de Gastos 🔛                                                                              |                                                                                                    |        |
|----------------------------------------------------------------------------------------------------|----------------------------------------------------------------------------------------------------|--------|
| 🗋 🕼 🤊 🐷 🗙 🔒 🚉 😫 🕼 🚅 🚳 📆 🖾 🚔 💩                                                                                 |                                                                                                    |        |
| Serie:     Consecutivo:     Clave:     Razón Social:       MZO     I362     Q     0713     Q     CLIENTE DEMO | Fecha:         Moneda:         T. Cambio:         Pago:           26/12/16         MXN         I.0000         PAGO EN UNA SOLA ED | XHIE 💌 |
| Facturar A Referencias Pedimentos Inf. Complementaria                                                         | FACTURADA                                                                                                    |        |
| Cliente      Facturar A      Promotor                                                                         | Usuario: Fecha Timbrado:<br>SUPERVISOR 2016-12-26 18:43                                                                           | 1:33   |
| R.F.C.: Direcciór<br>ULM1509029A1 CARRET PRUEBA DE CANCELACIÓN DE FACTURA                                     | UUID:<br>FFFFFFF-A01A-AA6D-9CE2-A1FEB494753F                                                                                      |        |
| LOCAL2 HACIENDA LAS                                                                                           | NL NUEVO LEON                                                                                                    |        |
|                                                                                                    | ARIFA GENERAL 4320.00                                                                                                    |        |

Una vez cancelada la factura el estatus en la cuenta de gastos cambia a cancelada indicando la fecha y usuario que canceló:

| rie: Consecuti<br>10 • 1362                                                                                                    | iva C                                                                                                    | lave.<br>713                                             | Razón Social                                                                                  | 10          |                            | Fecha:                                                                                       | Moneda T.                                 | Cambio F                                                                                           | Pago:<br>PAGO E                     | N UNA SOLA                                   | × 1900                                                               |                                                                                      |                                                                                                    |                                                                                                   |   |
|----------------------------------------------------------------------------------------------------|----------------------------------------------------------------------------------------------------|----------------------------------------------------------|-----------------------------------------------------------------------------------------------|-------------|----------------------------|----------------------------------------------------------------------------------------------|-------------------------------------------|----------------------------------------------------------------------------------------------------|-------------------------------------|----------------------------------------------|----------------------------------------------------------------------|--------------------------------------------------------------------------------------|----------------------------------------------------------------------------------------------------|---------------------------------------------------------------------------------------------------|---|
| Facturer A Re                                                                                                    | elararcia                                                                                                    |                                                          | Padmentos                                                                                     | Inf. Comple | mentaria                   | CANCEL                                                                                       | ADA 18                                    | eccelada 3<br>52:00.                                                                               | 27/12/28                            | 16 Cetalles: S                               | UPERVISOR                                                            | RED beaniz de                                                                        | a # AG-0                                                                                                    | COMP224 Hera                                                                                      | 6 |
| Cliente C                                                                                                    | Direcció                                                                                                    | ar A<br>ri                                               | C Promotor                                                                                    |             | No. E                      | Exterior                                                                                     | Usuario:<br>SCRERVISI<br>UUID:            | DR.                                                                                                | Fe<br>2                             | cha Timbrado<br>016-12-26 18:4               | 43:33                                                                |                                                                                      |                                                                                                    |                                                                                                   |   |
| a Interior: Coloni                                                                                                    | NIS:                                                                                                    | S PLIEN                                                  | TEB                                                                                           | C.P.        | Municipio/Ciuc             | ded.<br>DE LOS GARZA                                                                         | Ent. Fe                                   | derativa:<br>NUERO LE                                                                              | ON .                                |                                              |                                                                      |                                                                                      |                                                                                                    |                                                                                                   |   |
| po de IVA<br>A TRASLADADO                                                                                                    | 14<br>19<br>19                                                                                                    | VA: M<br>16 [t                                           | edio de Pago<br>RANSFERENCIA                                                                  |             |                            | % Hon. Tarifa<br>[2:0045 [198 ]                                                              | TAPUPA GENES                              | UNL.                                                                                               |                                     | B gravable:<br>4320-50                       |                                                                      |                                                                                      |                                                                                                    |                                                                                                   |   |
| ipo de IVA<br>VA TRASLADADO                                                                                                    | epto:                                                                                                    | VA M<br>16                                               | edio de Pago<br>RANSPERENCIA                                                                  |             | Pattural                   | Si Hon.         Tariña.           [3:0040         [198         [           Cant.i         Pr | TARUPA (2010)<br>ecio Unitario)<br>0.1    | EAL<br>Impor                                                                                       | te:                                 | 8 gravable<br>+100-50<br>0.00                |                                                                      |                                                                                      | -2016                                                                                                    |                                                                                                   |   |
| po de IVA;<br>VA TRASLADADO                                                                                                    | eptos                                                                                                    | VA M                                                     | edia de Paga<br>Ransferencia                                                                  |             | Patture:                   | S Han, Tarifa<br>S 20 HS 138 [<br>Cant.] Pr                                                  | TARIPA (2018)<br>recio Unitario)<br>n.r   | EAL<br>Impor<br>IO<br>Fecha                                                                        | te:<br>Cant                         | B gravable<br>(+120.50<br>0.00<br>Precis U,  | U. Med.                                                              | Importe                                                                              | Man                                                                                                    | Total                                                                                             |   |
| RUEBA DEPL                                                                                                    | repto:                                                                                                    | VA M                                                     | edio de Pago<br>RANSPERENCIA                                                                  |             | Patura:                    | 5: Han, Tarifa<br>[5:0045 [138 ]<br>Cant.: Pr                                                | TAPUPA (2018)<br>recid Unitaria)<br>0.0   | Fecha                                                                                              | Cant.                               | B gravable<br>4320-50<br>0.00<br>Precis U,   | U. Med.                                                              | Importe                                                                              | Man                                                                                                    | Total<br>-6,030.00                                                                                |   |
| INCOLOR INCOLORIZATION INTERNATIONALIZATION INTERNATIONALIZATION INTERNATIONALIZATION INTERNATIONALIZATION INTERNATIONALIZATION INTERNATIONALIZATIONALIZATI | repto:                                                                                                    | Clave                                                    | edio de Pago<br>RANSFERENCIA<br>ANTICIPIO<br>MANDERAS                                         |             | G<br>Pattura:              | S. Han. Tarifa<br>S. 5045 [198 ]<br>Cantu Pr                                                 | TARUPA (sches<br>recip Unitario)<br>n.r   | 6AL<br>Impor<br>10 56554<br>22/12/15<br>22/12/16                                                   | Cant.                               | B gravable<br>4120-50<br>0.00<br>Precis U.   | U, Med.                                                              | Imports<br>10,350.05                                                                 | Man<br>HSN<br>HSN                                                                                                    | Total<br>-6,030.00<br>10,150.00<br>1,200.00                                                       |   |
| INDERA DEPL                                                                                                    | Tallo C                                                                                                    | UA M<br>16 [T<br>Clave                                   | edio de Pago<br>RANSPERENCIA<br>ANTICIPO<br>MANDORAS<br>CORRESPONSAL                          | IA          | G<br>Pactura:<br>Conceptes | 5: Hor. Tarifa<br>[3:0045][188]<br>Cant.: Pr                                                 | taatir'a (sthes<br>recto Unitario)<br>0.0 | Inper<br>10<br>Fecha<br>12112/16<br>22/12/16<br>22/12/16                                           | Cant.                               | B gravable<br>4120-50<br>0.00<br>Precis U,   | No Apica                                                             | Imports<br>10,350.05<br>1,200.00<br>1,250.00                                         | Mon                                                                                                    | Total<br>-6,030.00<br>10,150.00<br>1,200.00<br>1,250.00                                           |   |
| IIPO de IVA:<br>VIA TRASLADADO                                                                                                    | Septor<br>Foto C<br>E<br>S<br>S<br>S                                                                                                    | UA M<br>16 (T<br>Clave)<br>040<br>041                    | edio de Pago<br>RANSPERENCIA<br>ANTICIPIO<br>MANDOBRAS<br>CORRESPONSAL<br>"MANDOBRAS          | IA          | G<br>Pattura<br>Conceptos  | 5: Hor. Tarifa<br>[3:0045][198] [<br>Cant.: Pr                                               | (tapura cenes<br>recis Unitario)<br>n.t   | AL<br>Impor<br>Fecta<br>22/12/16<br>22/12/16<br>22/12/16<br>22/12/16                               | Cant.                               | B gravable<br>4120-90<br>0.00<br>Precis U,   | No Apica<br>No Apica<br>No Apica                                     | Importe<br>10,350.05<br>1,200.00<br>1,250.00<br>1,250.00                             | Man                                                                                                    | Total<br>-6,030.00<br>10,150.00<br>1,200.00<br>1,250.00<br>1,400.00                               |   |
| IIPO de IVA:<br>VIA TRASLADADO                                                                                                    | 5. P<br>                                                                                                    | VA M<br>10 T<br>Clave<br>0-40<br>0-41<br>0-35<br>00-4    | edis de Fage<br>RANSPERENCIA<br>ANTICIPIO<br>MANICERAS<br>CORRESPONSAI<br>"MANICERAS          | IA          | G<br>Pattura<br>Conceptos  | 15 Hor. Tarifa<br>(3.0045 [198 ]<br>Cant.: Pr                                                | (tapura cenes<br>recis Unitario)<br>o.c   | EAL<br>Impor<br>10<br>Fetha<br>12(12/16<br>12/12/16<br>12/12/16<br>12/12/16<br>12/12/16            | Cant.                               | B gravable<br>4120.50                        | No Apica<br>No Apica<br>No Apica<br>No Apica                         | Importe<br>30,330.00<br>1,250.00<br>1,250.00<br>1,400.00<br>250.00                   | Man                                                                                                    | Total<br>-6,838.00<br>10,150.00<br>1,200.00<br>1,200.00<br>1,400.00<br>250.00                     |   |
| IIPO de IVA<br>IIPO de IVA<br>VA TRASLADADO                                                                                                    | Folio C<br>Folio C<br>Folio C<br>Folio C<br>Folio C<br>Folio C<br>Folio C<br>Folio C<br>Folio C<br>Folio C<br>Folio C<br>Folio C<br>Folio C<br>Folio C | Clave  <br>0-40<br>0-41<br>0.35<br>000                   | ANTICIPO<br>MANDERAS<br>CORRESPONSA<br>MANDERAS<br>MANDERAS<br>MANDERAS<br>MANDERAS           | LIA.        | G<br>Pattura<br>Conceptos  | 13 Hor. Tarifa<br>(3.0045 [198 ]<br>Cant.: P                                                 | TARUPA GENES<br>GEO Unitario<br>G.O       | EAL<br>Pecha<br>1210.2/16<br>22/12/16<br>1210.2/16<br>12/12/16<br>12/12/16<br>12/12/16<br>12/12/16 | Cant.<br>1<br>1<br>1<br>1           | B gravable<br>(+320.50<br>8.00<br>Predout,   | U. Med.<br>Na Apica<br>Na Apica<br>Na Apica<br>Na Apica<br>Na Apica  | Importe<br>30,350.00<br>1,250.00<br>1,250.00<br>2,50.00<br>2,50.00<br>120.00         | Mon                                                                                                    | Total<br>-6,830.00<br>10,350.00<br>1,250.00<br>1,250.00<br>1,400.00<br>350.00<br>120.00           |   |
| Ipo de IVA<br>VA TRASLADADO                                                                                                    | 5 1 0 1 0 1 0 1 0 1 0 1 0 1 0 1 0 1 0 1                                                                                                    | Clave<br>10 (7<br>040<br>041<br>035<br>004<br>000<br>001 | ANTICIPO<br>MANDERAS<br>CORRESPONSA<br>MANDERAS<br>"ALMACERAJES<br>"LIMPIEZA<br>"PREVALIDACIO | LA.         | Padura<br>Conceptos        | 13 Hor. Tarifa<br>[3.0045] [198 ]<br>Cent.: Pr                                               | TARIPA (2018)<br>ecis Unitario)<br>0.0    | EAL<br>Pecha<br>22/12/15<br>22/12/15<br>22/12/15<br>22/12/15<br>22/12/15<br>22/12/15<br>22/12/15   | Cant.<br>1<br>1<br>1<br>1<br>1<br>1 | 8. gravable.<br>4320-50<br>8. 00<br>Prebs U, | LL, Med.<br>No Apica<br>No Apica<br>No Apica<br>No Apica<br>No Apica | Importe<br>10,350.00<br>1,200.00<br>1,400.00<br>250.00<br>120.00<br>120.00<br>100.00 | Man  <br>M324  <br>M324 | Total<br>-6,830.00<br>10,350.00<br>1,200.00<br>1,200.00<br>1,400.00<br>350.00<br>120.00<br>120.00 |   |

Al hacer la búsqueda del folio este indica en el monitor su estatus cancelado:

|           | Elaboraci                                    | ión Cuenta                                  | a de Gastos 🐸                                                                                                  | Elaboración Cuenta de                            | e Gastos 🛄                                                                                              |                                                                         |                                                                                          |          |
|-----------|----------------------------------------------|---------------------------------------------|----------------------------------------------------------------------------------------------------|--------------------------------------------------|----------------------------------------------------------------------------------------------------|-------------------------------------------------------------------------|------------------------------------------------------------------------------------------|----------|
|           | 89                                           |                                             | n 🖾 📂 👘                                                                                                    |                                                  |                                                                                                    |                                                                         |                                                                                          |          |
| Ser<br>MZ | ie: Co<br>10 🗸 🗌                             | nsecutivo                                   | : Clave:<br>Q                                                                                                  | Razón Social:                                    | Fecha: Moneda: T. C                                                                                     | Cambio: Pago:                                                           |                                                                                          | <b>T</b> |
| 2         | Facturar                                     | A Refe                                      | rencias Pe                                                                                                    | dimentos Inf. Comp                               | olementaria                                                                                             |                                                                         |                                                                                          |          |
|           |                                              |                                             |                                                                                                    |                                                  | Buscar                                                                                                  |                                                                         |                                                                                          | <b>•</b> |
|           | Texto de l                                   | Búsqueda                                    |                                                                                                    |                                                  | Exacta                                                                                                  |                                                                         |                                                                                          |          |
|           |                                              |                                             |                                                                                                    |                                                  |                                                                                                    |                                                                         |                                                                                          |          |
|           |                                              |                                             |                                                                                                    |                                                  |                                                                                                    |                                                                         |                                                                                          |          |
|           | Serie                                        | Folio                                       | Fecha                                                                                                    | Referencia                                       | Cliente                                                                                                 | Estatus                                                                 | Mon.                                                                                     | Pć▲      |
|           | Serie<br>AGUIL                               | Folio                                       | Fecha<br>28/11/2016                                                                                            | Referencia<br>NUEVA                              | Cliente                                                                                                 | <b>Estatus</b><br>FACTURADA                                             | Mon.<br>MXN                                                                              | Pć ▲     |
|           | Serie<br>AGUIL<br>MARAB                      | <b>Folio</b><br>1<br>1                      | Fecha<br>28/11/2016<br>29/11/2016                                                                              | Referencia<br>NUEVA<br>GAR01                     | Cliente<br>CLIENTE DEMO<br>CLIENTE DEMO                                                                 | Estatus<br>FACTURADA<br>FACTURADA                                       | Mon.<br>MXN<br>MXN                                                                       | Pć 🔺     |
|           | Serie<br>AGUIL<br>MARAB<br>MZO               | <b>Folio</b><br>1<br>1<br>1362              | Fecha<br>28/11/2016<br>29/11/2016<br>26/12/2016                                                                | Referencia<br>NUEVA<br>GAR01<br>PRUEBA DEMO RECO | CLIENTE DEMO<br>CLIENTE DEMO<br>CLIENTE DEMO                                                            | Estatus<br>FACTURADA<br>FACTURADA<br>CANCELADA                          | Mon.<br>MXN<br>MXN<br>MXN                                                                | Pć▲      |
|           | Serie<br>AGUIL<br>MARAB<br>MZO<br>MZO        | Folio<br>1<br>1<br>1362<br>1361             | Fecha<br>28/11/2016<br>29/11/2016<br>26/12/2016<br>22/12/2016                                                  | Referencia<br>NUEVA<br>GAR01<br>PRUEBA DEMO RECO | CLIENTE DEMO<br>CLIENTE DEMO<br>CLIENTE DEMO<br>CLIENTE DEMO<br>CLIENTE DEMO                            | Estatus<br>FACTURADA<br>FACTURADA<br>CANCELADA<br>PROFORMA              | Mon.<br>MXN<br>MXN<br>MXN<br>MXN                                                         | Pć 🔺     |
|           | Serie<br>AGUIL<br>MARAB<br>MZO<br>MZO<br>MZO | Folio 1 1 1 1 1 1 1 1 1 1 1 1 1 1 1 1 1 1 1 | Fecha           28/11/2016           29/11/2016           26/12/2016           22/12/2016           11/11/2016 | Referencia<br>NUEVA<br>GAR01<br>PRUEBA DEMO RECO | Cliente<br>CLIENTE DEMO<br>CLIENTE DEMO<br>CLIENTE DEMO<br>CLIENTE DEMO<br>CLIENTE DEMO<br>CLIENTE DEMO | Estatus<br>FACTURADA<br>FACTURADA<br>CANCELADA<br>PROFORMA<br>CANCELADA | Mon.           MXN           MXN           MXN           MXN           MXN           MXN | Pc 🔺     |

Y al generar un nuevo registro toma el consecutivo siguiente a la factura que fue cancelada. Una vez cancelada, la referencia se vuelve a abrir para ser usada nuevamente en el folio aperturado.

El material contenido en este documento tiene información confidencial que pertenece a Redes y Consultoría al Comercio Exterior, S.A. de C.V. (RECO) y no podrá ser utilizada, fotocopiada, duplicada o revelada para cualquier propósito diferente a los indicados por la empresa. RECO tiene el derecho de duplicar, utilizar o revelar la información. Esta restricción no limita a otros el derecho a utilizar información contenida en este documento que ha sido obtenida de otras fuentes sin restricción.